# SCHNELLSTART: NTB 870 und Software

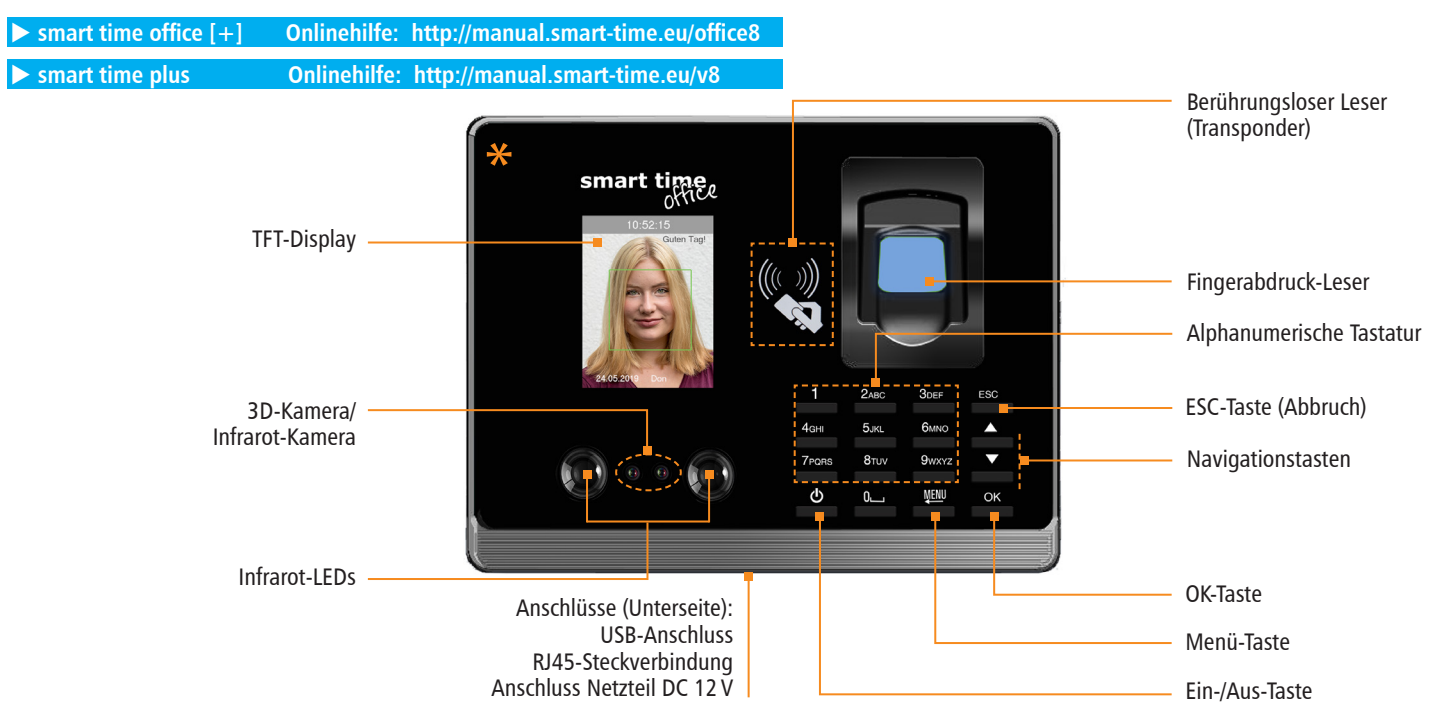

\* Die Gerätefront ist mit einer Schutzfolie versehen. Entfernen Sie diese bei Bedarf.

|      | Terminal ein-/ausschalten; im Eingabemodus zwischen Buchstaben, Zahlen<br>und Sonderzeichen umschalten                                                       |
|------|----------------------------------------------------------------------------------------------------|
| MENU | Hauptmenü aufrufen; Funktionen anwählen; Speichern aktivieren;<br>im Eingabemodus vorherige Stelle der Eingabe löschen; Funktionstaste<br>(Belegungsauswahl) |
| ESC  | Vorgang abbrechen; zum vorherigen Schritt zurückkehren                                                                                                    |

|    | Navigationstasten; innerhalb eines Menüs aufwärts, abwärts scrollen;<br>Optionen auswählen; Abwesenheitsgründe (Funktionscodes) auswählen                                                      |
|----|----------------------------------------------------------------------------------------------------|
| 0  | <b>Im Eingabemodus:</b><br>von Klein- auf Großbuchstaben wechseln oder Leerstelle auswählen;<br><b>Für den Buchungsmodus mit Passwort</b> :<br>Eingabe aktivieren für Benutzer-ID und Passwort |
| ОК | Bedienschritt übernehmen; Eingabe speichern                                                                                                    |

# SCHNELLSTART: NTB 870 und Software

Lieferumfang: Software smart time office [+] oder smart time plus (lt. Bestellung); Terminal NTB 870; Montagematerial (Metallhalterung; 3 Schrauben/Dübel); Steckernetzteil 12 V / 1,5 A

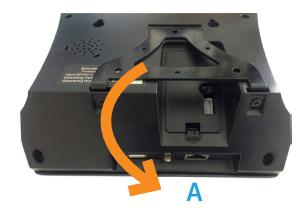

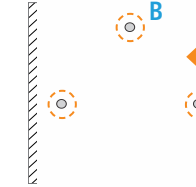

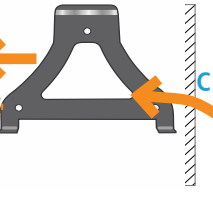

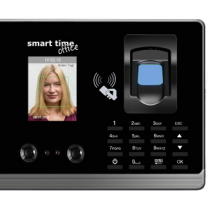

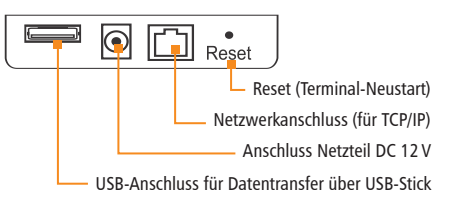

## 1 Terminal montieren und anschließen

#### Montieren

- 1. Schrauben an der Geräteunterseite des Terminals lösen und Metallhalterung abnehmen. (A)
- Metallhalterung auf Montagestelle ausrichten. Der Abstand zwischen Unterkante Terminal und Fußboden sollte etwa 130 cm betragen.
- 3. Löcher entsprechend den vorgestanzten Bohrlöchern bohren.
- Metallhalterung mit D
   übeln und Schrauben an der Wand befestigen. (B)
- Terminal in Metallhalterung setzen und diese an der Geräteunterseite des Terminals wieder mit Schrauben fixieren. (C)

#### Anschließen

- 1. Terminal mit Netzwerk oder PC über ein geeignetes Netzwerkkabel verbinden.
- 2. Steckernetzteil mit Terminal verbinden und an eine 230 V-Steckdose anschließen.

Achtung: Verwenden Sie zur Spannungsversorgung nur das mitgelieferte Steckernetzteil.

# 2 Software installieren und lizenzieren

## Installieren (Einzelplatz)

1. Installationsdatei starten und den Anweisungen folgen.

smart time office [+]: smart\_time\_811.msi smart time plus: smart\_time\_plus\_811\_server.msi ▶ Informationen zur Client-/Server-Installation

 Informationen zur Client-/server-installation (smart time plus) unter http://manual.smart-time.eu/v8/

## Lizenzieren (Einzelplatz)

- 1. Software auf dem PC starten.
- Vierzehnstellige Seriennummer eintragen (befindet sich auf der CD-Hülle oder wurde per E-Mail zugesandt).
- 3. Optionsschalter Vollversion aktivieren.
- Auf Aktivieren klicken. Die Software wird über das Internet registriert. Es öffnet sich das Anmeldefenster.
  - Erstmaliges Öffnen der Software: Benutzername: admin (nur bei smart time plus) Passwort: Eingabefeld frei lassen
- Auf V klicken. Die Software öffnet mit der Monatsübersicht.

Die detaillierten Informationen zur sicheren Anwendung finden Sie in der Software unter **Hilfe**.

## **3** Kommunikation einstellen

### Terminal

- 1. Terminal einschalten 😃 und Taste MENU drücken.
- 2. Wählen:

2 Einstellungen und [OK]

4 Kommunikation und [OK]

Jeweils mit [OK] bestätigen:

# TCP/IP ; TCP/IPv4;DHCP]

Die Funktion **DHCP** wird aktiviert. IP-Adresse, Subnet Mask, Gateway und ggf. weitere Einstellungen werden automatisch vergeben. Alternativ kann das Terminal mit der Standard-IP-Adresse 192.168.1.224 oder eigener IP-Adresse manuell in ein bestehendes Netzwerk eingebunden werden.

### Software

- smart time plus: Extras | Allgemeine Parameter

   Terminalhybridmodus aktivieren.
   smart office [+] / smart time plus: Extras | Terminal | Terminal definition → Bezeichner, Schnitt
- stelle und IP-Adresse des Terminals eintragen. smart time plus: Extras | Terminal | Terminaldefinition → Terminalserie "Serie 800" auswählen.
- Kommunikation | Senden/Empfangen → Terminal auswählen und Funktion Uhren sychronisieren ausführen, um die Verbindung zu testen.

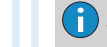